# UDLAP

### BLACKBOARD

Autoevaluación y evaluación por pares

# Contenido

| Α | utoevaluación y evaluación por pares                      | 3      |
|---|-----------------------------------------------------------|--------|
|   | Características y funciones                               | 3      |
|   | La escala de tiempo de la evaluación                      | 3      |
|   | Especificación de los intervalos de fechas de evaluación  | 4      |
|   | Cómo crear una nueva autoevaluación y evaluación de pares | 4      |
|   | Adición de una pregunta a una prueba de evaluación        | 7<br>7 |
|   | Adición de criterios a una pregunta                       | 9      |
|   | Cómo realizar una evaluación                              | 9      |
|   | Reglas de edición para las evaluaciones                   | .11    |

### Autoevaluación y evaluación por pares

La autoevaluación y evaluación por pares es una herramienta diseñada para facilitar la comprensión analítica, objetiva y de aprendizaje de los estudiantes. La revisión del trabajo de los compañeros mediante evaluaciones de referencia basadas en criterios permite realizar comentarios constructivos. Los comentarios constructivos que los estudiantes realizan y reciben de sus compañeros pueden mejorar su comprensión del material de la asignatura y aportar una valiosa reflexión sobre sus esfuerzos.

La autoevaluación y evaluación por pares puede ayudar a distribuir la carga de trabajo y garantizar que los estudiantes reciben comentarios de diferentes personas. Los estudiantes también se benefician de la experiencia analítica de evaluar envíos conforme a unos criterios establecidos. El proceso de evaluación en sí, suele reafirmar los conocimientos del tema y puede aportar una valiosa reflexión sobre los esfuerzos propios.

Los criterios que acompañan a cada pregunta proporcionan los medios para evaluar las respuestas a esas preguntas. Puede haber un solo criterio o varios:

- ¿Sitúa la respuesta a la cuestión en un contexto más amplio sobre el tema?
- ¿Está la respuesta bien organizada y estructurada correctamente?
- ¿Se ha revisado cuidadosamente la respuesta? ¿Estaba libre de errores tipográficos, ortográficos o gramaticales significativos?

### Características y funciones

Las pruebas se programan de modo que ofrezcan el tiempo suficiente para completar el proceso de evaluación y envío, así como para acceder a los elementos de contenido asociados a la prueba de evaluación.

Tiene la opción de utilizar tanto evaluaciones anónimas como autoevaluaciones. Estas opciones hacen que el estudiante se sienta más cómodo, por lo que se pueden obtener pruebas y evaluaciones más sinceras.

### La escala de tiempo de la evaluación

- 1. Crear e implementar: Antes de que los participantes envíen algún trabajo, incluso después de la fecha de inicio de envío.
- 2. **Enviar:** Después de la fecha de inicio de envío y de que se envíe algún trabajo, y antes de la fecha final de envío.
- 3. Completo: Después de la fecha final de envío, pero antes de la fecha de inicio de la evaluación.
- 4. Evaluar: Después de la fecha de inicio de la evaluación y antes de la fecha final de la evaluación.
- 5. **Resultados:** Después de la fecha final de la evaluación.

### Especificación de los intervalos de fechas de evaluación

Hay tres intervalos de fechas que son necesarios para la correcta creación e implementación de una prueba de evaluación: Mostrar desde/hasta, Inicio/final de envío e Inicio/final de evaluación. La siguiente tabla describe estos intervalos.

### Mostrar desde/hasta

El intervalo de fechas durante el que la evaluación está disponible para los estudiantes.

### Inicio/final de envío

El intervalo de fechas durante el que los estudiantes pueden enviar respuestas a una evaluación.

### Inicio/final de evaluación

El intervalo de fechas durante el que los estudiantes pueden enviar evaluaciones del trabajo de sus compañeros en la evaluación, y de sus propios trabajos (si están activadas las autoevaluaciones).

### Cómo crear una nueva autoevaluación y evaluación de pares

- 1. Abra el área de contenido y seleccione **Evaluaciones** en la barra de acción para abrir la lista desplegable.
- 2. Seleccione Autoevaluación y evaluación por pares.

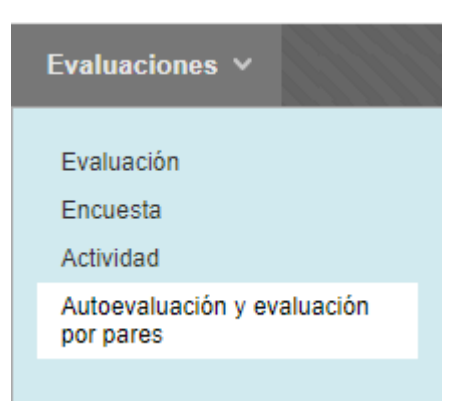

- 3. En la página Añadir una autoevaluación y evaluación de pares, escriba un Nombre.
- 4. Introduzca las instrucciones de la prueba de evaluación en el editor de contenido Instrucciones.

| 🛠 Indica un campo obligatorio.                                                                                                    | Cancelar Enviar                               |
|----------------------------------------------------------------------------------------------------|-----------------------------------------------|
| REAR NUEVO O IMPORTAR                                                                                                    |                                               |
| Crear una nueva evaluación de evaluación o importar una evaluación de evaluación exportada anteriormente.                                                                                                    |                                               |
| Nuevo o importar 💿 Nuevo 💿 Importar                                                                                                    |                                               |
|                                                                                                    |                                               |
| Proporcione un nombre, instrucciones para la evaluación de evaluación y fechas para el proceso de envío. Las fechas de envío deben ser ant<br>X Nombre Evaluación de pares nueva Instrucciones                                                                                                    | teriores a las fechas de evaluación.          |
| Proporcione un nombre, instrucciones para la evaluación de evaluación y fechas para el proceso de envio. Las fechas de envio deben ser ant  Nombre Evaluación de pares nueva Instrucciones T T T T T T Párrafo ▼ Arial ▼ 3 (12pt) ▼ Ξ ↑ Ξ ↑ T ▼ 𝐼 ♥ 𝔅                                                                                                    | teriores a las fechas de evaluación. 🗔 i 🔀    |
| Proporcione un nombre, instrucciones para la evaluación de evaluación y fechas para el proceso de envio. Las fechas de envio deben ser ant         * Nombre       Evaluación de pares nueva         Instrucciones         T       T       T       Párrato         A rial       3 (12pt)       T       T       ?         %       D       Q       C       T       T       T | teriores a las fechas de evaluación.<br>🗔 i 🔀 |
| Proporcione un nombre, instrucciones para la evaluación de evaluación y fechas para el proceso de envio. Las fechas de envio deben ser ant         ** Nombre       Evaluación de pares nueva         Instrucciones       Instrucciones         Y       T       T       Párrato       Arial       3 (12pt)       I I · I · I · I · · · · · · · · · · · ·                   | teriores a las fechas de evaluación.          |
| Proporcione un nombre, instrucciones para la evaluación de evaluación y fechas para el proceso de envio. Las fechas de envio deben ser ant<br>* Nombre Evaluación de pares nueva<br>Instrucciones<br>T T T T Párrato ▼ Arial ▼ 3 (12pt) ▼ Ξ → Ξ → T ▼ ♥ ♥<br>© © © © © © © © T T T ♥ → T ♥ ♥<br>© © © © © © © © © © © © © © © © © © ©                                     | teriores a las fechas de evaluación. 🗔 i 🔀    |

5. Si lo desea, utilice la función **Insertar archivo** del editor de contenido para añadir archivos.

Instrucciones

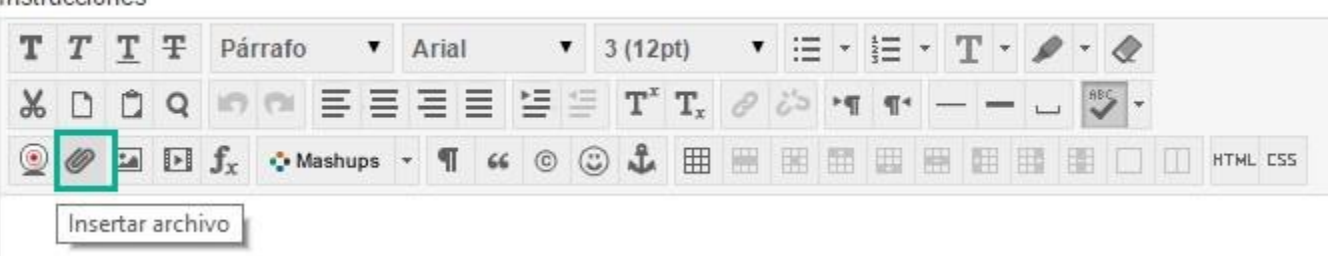

 Establezca la Fecha de inicio de envío y la Fecha final de envío utilizando los campos de fecha y hora.

| Fechas de envío | Fecha de inicio       | 03/11/2020                                                                                        |
|-----------------|-----------------------|---------------------------------------------------------------------------------------------------|
|                 |                       | Introduzca las fechas en formato dd/mm/aaaa. La hora se puede introducir en cualquier incremento. |
|                 | Fecha de finalización | 05/11/2020 22:00                                                                                  |
|                 |                       | Introduzca las fechas en formato dd/mm/aaaa. La hora se puede introducir en cualquier incremento. |

**Nota:** Las fechas de evaluación deben ser posteriores a las fechas de envío. En la evaluación anónima se ocultan los nombres de los remitentes y los evaluadores. Los resultados de la evaluación se pueden mostrar opcionalmente al usuario que la envió, pero si la evaluación es anónima los remitentes no verán los nombres de los evaluadores. Especifique el número de envíos que debe evaluar cada evaluador. Los envíos se distribuirán entre los evaluadores según este número. Especifique 0 envíos para evaluar si esta evaluación es solo auto evaluación.

7. Establezca la **Fecha de inicio** y la **Fecha de finalización** para las evaluaciones de los pares utilizando los campos de fecha y hora.

| Fechas de evaluación | Fecha de inicio       | 06/11/2020 08:00                                                                                  |
|----------------------|-----------------------|---------------------------------------------------------------------------------------------------|
|                      |                       | Introduzca las fechas en formato dd/mm/aaaa. La hora se puede introducir en cualquier incremento. |
|                      | Fecha de finalización | 10/11/2020 08:00                                                                                  |
|                      |                       | Introduzca las fechas en formato dd/mm/aaaa. La hora se puede introducir en cualauier incremento  |

- 8. Permita evaluaciones anónimas seleccionando Sí. Si no desea permitirlo, haga clic en No.
- 9. Permita autoevaluaciones seleccionando Sí. Si no desea permitirlo, haga clic en No.
- 10. Permita que los remitentes vean los resultados de sus propias evaluaciones seleccionando Sí en Mostrar resultados de la evaluación a la persona que efectuó el envío. Si no desea permitirlo, haga clic en No.
- 11. En el campo **Número de envíos a evaluar**, defina cuántas pruebas de sus compañeros se espera que evalúe cada estudiante.

**Nota:** El número que se introduce en el campo **Número de envíos a evaluar** no incluye al creador de la prueba de evaluación. Escriba cero (0) si las autoevaluaciones son el único tipo de evaluación que desea realizar.

| Permitir evaluación anónima                                                 | ⊙Sí ∩No |
|-----------------------------------------------------------------------------|---------|
| Permitir autoevaluación                                                     | ⊙Sí ∩No |
| Mostrar resultados de la<br>evaluación a la persona que<br>efectuó el envío | ⊙Sí ∩No |
| Número de envíos a evaluar                                                  | 2       |

- 12. Puede establecer como disponible la prueba de evaluación seleccionando **S**í. Seleccione **No** para hacer que no esté disponible.
- **Nota:** Las restricciones de fecha y disponibilidad se aplican al elemento de contenido. No están vinculadas a las fechas de los procesos de envío y evaluación
- 13. Haga clic en **sí** para efectuar el seguimiento del número de vistas. Seleccione **No** para desactivar el seguimiento.

Hacer disponible la evaluación de 
Sí 
No evaluación
Seguimiento del número de
Sí 
No vistas

- 14. Seleccione Mostrar desde y/o Mostrar hasta para controlar cuándo está disponible el contenido.
- 15. Establezca las restricciones de fecha y hora para el contenido adjunto utilizando los campos de fecha y hora en **Mostrar desde** o **Mostrar hasta**.

| Seleccionar restricciones de<br>fecha | Mostrar desde       | 02/11/2020           |        | 23:59                   | $(\mathbf{D})$                   |
|---------------------------------------|---------------------|----------------------|--------|-------------------------|----------------------------------|
|                                       | Introduzca las fech | nas en formato dd/mn | n/aaaa | ı. La hora se puede int | roducir en cualquier incremento. |
|                                       | 🛃 Mostrar hasta     | 18/11/2020           |        | 23:59                   | $(\underline{\bullet})$          |
|                                       | Introduzca las fech | nas en formato dd/mn | n/aaaa | ı. La hora se puede int | roducir en cualquier incremento. |

### 16. Haga clic en Enviar.

### Adición de una pregunta a una prueba de evaluación

Las preguntas son el componente básico de cualquier prueba de evaluación. Las preguntas proporcionan la estructura y el contenido de la prueba de evaluación. Las preguntas son sencillas o complejas:

- •¿Cuál es la raíz cuadrada de 144?
- •Explique por qué fueron derrotados los ejércitos de Napoleón en la batalla de Waterloo.

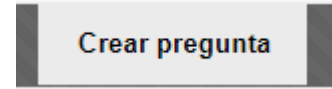

### Cómo añadir una pregunta a una prueba de evaluación

En la página Añadir pregunta, proporcione la información de la pregunta.

Proporcione una respuesta modelo.

Seleccione Sí para que la pregunta esté Disponible.

Haga clic en Enviar.

### Añadir pregunta

| * Indica un campo obligatorio.                                    |            |
|-------------------------------------------------------------------|------------|
| INFORMACIÓN DE LA EVALUACIÓN DE EVALUACIÓN                        |            |
| Nombre de la evaluación de Prueba nueva<br>evaluación             |            |
| Texto de la pregunta                                              |            |
| T T T T Párrafo v Arial v 3 (12pt) v 🗄 v 🗄 v 🖉 V                  |            |
| 월 D D Q 10 여 프 프 프 프 프 프 프 프 프 7 T <sub>x</sub> 2 20 M M M □ ♥-   |            |
| Ο 🖉 🖅 🗗 f <sub>x</sub> ↔ Mashups - ¶ 44 © 🕃 🌲 🏥 🗮 🗮 🗮 🗮 🗮 🗮 🗮 🖽 ன |            |
|                                                                   | Â          |
| Ruta: p                                                           | Palabras:0 |

### Adición de criterios a una pregunta

Los criterios que acompañan a cada pregunta proporcionan los medios para evaluar las respuestas a esas preguntas. Puede haber un solo criterio ("¿La respuesta es = 4?") o varios:

¿Sitúa la respuesta la cuestión en un contexto más amplio sobre el tema?

¿Está la respuesta bien organizada y estructurada correctamente?

¿Se ha revisado cuidadosamente la respuesta? ¿Estaba libre de errores tipográficos, ortográficos o gramaticales significativos?

En general, las preguntas de redacción necesitan más criterios por pregunta mientras que las preguntas cortas solo requieren uno o dos criterios.

| <b>Lienzo de la evaluación de evaluación</b><br>Añadir y editar las preguntas a responder durante el proceso de envío de esta |           |  |  |  |  |
|----------------------------------------------------------------------------------------------------|-----------|--|--|--|--|
| Crear pregunta                                                                                                    |           |  |  |  |  |
| Pregunta 1                                                                                                    |           |  |  |  |  |
| Instrucciones                                                                                                    | Modificar |  |  |  |  |
|                                                                                                    | Eliminar  |  |  |  |  |

### Cómo añadir criterios a una pregunta

Debe agregar al menos un criterio para cada pregunta a fin de que los estudiantes lo usen cuando evalúen las respuestas. Debe asignar un valor de puntuación para cada criterio.

- 1. Abra el menú contextual de una prueba de evaluación.
- 2. En la página Editar, seleccione Lienzo de evaluación.
- 3. En la página Lienzo de evaluación, acceda al menú de una pregunta y seleccione Criterios.
- 4. En la página Agregar/Editar criterios, seleccione Crear criterios.
- 5. En la página Añadir criterios, escriba los criterios y los puntos posibles.
- 6. Seleccione Todo o nada o Crédito parcial y, si lo desea, permita que se agreguen comentarios.
- 7. Seleccionar Enviar.

### Cómo realizar una evaluación

1. En el área de curso, haga clic en el enlace Ver/Completar prueba de evaluación de la prueba de evaluación para empezar la prueba de evaluación.

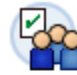

### Prueba nueva 📀

Activado: Seguimiento de estadísticas

Fechas de envío: noviembre 03, 2020 10:00:00 PM para noviembre 05, 2020 10:00:00 PM Fechas de evaluación: noviembre 06, 2020 08:00:00 AM para noviembre 10, 2020 08:00:00 AM

>>Ver/Completar evaluación de evaluación

2. En la página Descripción general de la evaluación, haga clic en el nombre que corresponda.

## Realizar evaluación de evaluación: Prueba nueva

| Nombre de la evaluación de<br>evaluación | Prueba nueva                                                                 |
|------------------------------------------|------------------------------------------------------------------------------|
| Instrucciones                            |                                                                              |
| Evaluaciones a completar                 | Evaluaciones de pares: 2<br>Autoevalúe su propio envío de evaluación         |
| Envío                                    | 3 de noviembre de 2020 10:00:00 PM hasta 5 de noviembre de 2020 10:00:00 PM  |
| Evaluación                               | 6 de noviembre de 2020 08:00:00 AM hasta 10 de noviembre de 2020 08:00:00 AM |
| Pregunta 1                               |                                                                              |

3. En la página Evaluación, revise el texto del cuadro Envío. Expanda los Criterios para revisarlos. Revise los archivos adjuntos. Haga clic en Respuesta modelo para comparar.

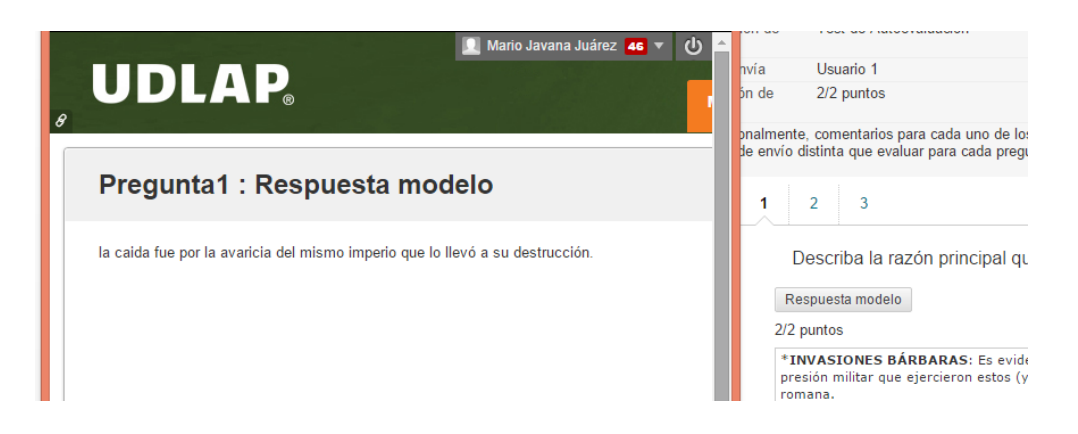

4. Escriba el número de puntos para cada criterio en caso de que aplique.

| an east stand days                          | ción de         | Ter                              | nt de Autoevaluacion                                                                                                    |
|---------------------------------------------|-----------------|----------------------------------|----------------------------------------------------------------------------------------------------|
| evaluación<br>Nombre de cuien la :          | area a          | the                              | uatio 1                                                                                                    |
| Puntos de la evaluac<br>evaluación          | ión de          | 0/2                              | 2 puntos                                                                                                    |
| Asigne puntos y, opo<br>Habrá una respuesta | ionalm<br>de em | ente, con<br>rio distint         | mentarios para cada uno de los criterios de la pregunta.<br>ta que evaluar para cada pregunta. Revise la respuesta de envío a cada una de las preguntas según todos los criterios de cada pregunta.                                                                                                    |
| Pregunta 1 de 3                             | 1               | 2                                | 3                                                                                                    |
| regunta                                     |                 | Descr                            | riba la razón principal que provocó la caída del Imperio Romano                                                                                                    |
| tespuesta modelo                            |                 | Respues                          | sta modelo                                                                                                    |
| untos de la pregunt                         | a (             | /2 punte                         | 45                                                                                                    |
|                                             |                 | Pero cha<br>cruzaron<br>perdiera | ssta que punto los bárbaros provocaron la crisia y hasta que punto, simplemente, se aprovecharon de ella? Al fin y al cabo, los ejércitos que<br>e el Kiña a gantr del all teran inferiores en número a los que Roma ya había destruído en siglos anteriores. Qué fue lo que provocó que Roma<br>su capacidad de defenderse? |
|                                             |                 |                                  |                                                                                                    |
| Criterios                                   |                 | Estad<br>1                       | Io de finalización de criterios                                                                                                    |
| Criterios                                   |                 | 1<br>Criterio                    | io de finalización de criterios<br>os 1                                                                                                    |
| riterios                                    |                 | Criterio                         | io de finalización de criterios<br><b>55 1</b><br>Is criterios estaran basado en la experiencia.                                                                                                    |
| utterios                                    |                 | Criterio                         | io de finalización de criterios<br>os 1<br>s criterios estaran basado en la experiencia.                                                                                                    |
| Literios                                    |                 | Criterio<br>Los cr               | io de finalización de criterios<br>os 1<br>os criterios estaran basado en la experiencia.<br>riterios valen estre di y 2 puntos.<br>entario al estudiante                                                                                                    |
| Siterios :                                  |                 | Los or Come                      | io de finalización de criterios<br>os 1<br>os criterios estaran basado en la experiencia.<br>riterios valen entre 6 y 2 puntos.<br>entario al estudiante<br>tos posibles: 2 @                                                                                                    |

5. Si lo cree conveniente, escriba algún comentario.

| iterios 1                                       |  |  |  |
|-------------------------------------------------|--|--|--|
| Los criterios estaran basado en la experiencia. |  |  |  |
| Los criterios valen entre 0 y 2 puntos.         |  |  |  |
| Comentario al estudiante                        |  |  |  |
| La respuesta es contundente y certera           |  |  |  |
| Puntos posibles: 2 2                            |  |  |  |
| Guardar v pregunta siguiente                    |  |  |  |
| Puntos posibles: 2 2                            |  |  |  |

- 6. Haga clic en la casilla de verificación Asignar puntos.
- 7. Haga clic en Guardar y criterio siguiente, para pasar al siguiente criterio, o en Guardar y pregunta siguiente.
- 8. Haga clic en Enviar.

### Reglas de edición para las evaluaciones

Después de crear una prueba de evaluación, puede editarla de distintas formas. Sin embargo, no puede editar elementos específicos en períodos de tiempo específicos.

Estas reglas existen para evitar ciertos problemas, como una configuración incorrecta de las fechas, que puedan hacer inutilizable la prueba de evaluación. Una evaluación es inutilizable cuando se guarda con una Fecha final de envío pasada o cuando coinciden las fechas de Inicio del envío y Final del envío.

En este caso, la única solución es exportar la prueba de evaluación, importarla, fijar las fechas y, a continuación, eliminar la prueba de evaluación original. **Todos los envíos de originales se pierden en este proceso.** 

En esta tabla, se definen las reglas que rigen la modificación de los elementos de evaluación. Estos cambios se realizan sin advertencias del sistema.

| Período de escala de tiempo | No se puede editar                                                                                                    |  |  |  |
|-----------------------------|----------------------------------------------------------------------------------------------------|--|--|--|
| Crear e implementar         | Puede modificar cualquier elemento sin restricciones ni advertencias.                                                                                                    |  |  |  |
| Enviar                      | <ul> <li>Eliminar preguntas</li> <li>Orden de las preguntas</li> <li>Fecha de inicio del envío</li> </ul>                                                                                                    |  |  |  |
| Completado                  | <ul> <li>Agregar, editar, eliminar o cambiar el orden de las preguntas</li> <li>Fecha de inicio del envío</li> </ul>                                                                                                    |  |  |  |
| Evaluar                     | <ul> <li>Número de pares</li> <li>Agregar, editar, eliminar o cambiar el orden de las preguntas</li> <li>Evaluación anónima</li> <li>Eliminar o cambiar el orden de los criterios</li> <li>Editar puntos de criterios</li> <li>Puntos posibles y puntos asignados</li> <li>Fecha de inicio de evaluación</li> <li>Autoevaluación</li> <li>Fecha final de envío</li> <li>Fecha de inicio del envío</li> </ul>                                                                                                    |  |  |  |
| Resultados                  | <ul> <li>Número de pares</li> <li>Añadir criterios</li> <li>Permitir comentarios</li> <li>Evaluación anónima</li> <li>Eliminar o cambiar el orden de los criterios</li> <li>Editar criterios</li> <li>Editar puntos de criterios</li> <li>Editar puntos de criterios</li> <li>Editar texto de los criterios</li> <li>Editar texto de los criterios</li> <li>Respuesta modelo editada</li> <li>Fecha de inicio de evaluación</li> <li>Agregar, editar, eliminar o cambiar el orden de las preguntas</li> <li>Autoevaluación</li> <li>Fecha final de envío</li> <li>Fecha de inicio del envío</li> </ul> |  |  |  |